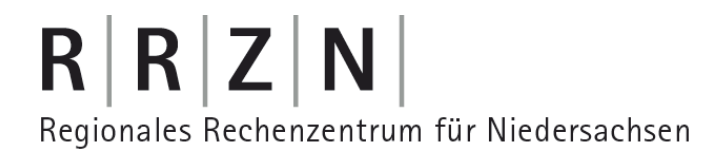

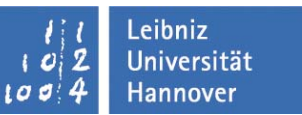

### Sicherheitstage SS/09 Verschlüsselung von Daten mit TrueCrypt

TRUECRYPT

FREE OPEN-SOURCE ON-THE-FLY ENCRYPTION

Birgit Gersbeck-Schierholz, IT-Sicherheit, RRZN

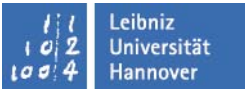

#### TrueCrypt

- frei verfügbare, quelloffene Verschlüsselungssoftware für Windows und Linux

- On-the-fly-Verschlüsselung/Entschlüsselung: TrueCrypt entschlüsselt nur für den Arbeitsspeicher/RAM, es werden keine unverschlüsselten Daten auf der Festplatte zwischengespeichert.

- erzeugt eine verschlüsselte Systempartition oder verschlüsselte Volumes, dabei erfolgt die Authentisierung über alphanumerische Kennwörter und Schlüsseldateien, Volumes können im laufenden Betrieb beliebig geöffnet und geschlossen werden

- bietet 3 Verschlüsselungsverfahren an: AES, Serpent, Twofish, diese können einzeln und in allen möglichen Kombinationen eingesetzt werden (Performance!)

- Aktuelle Version 6.2a

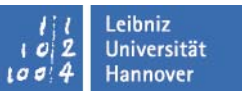

### TrueCrypt

Punkte, die im Folgenden näher erläutert werden sollen:

- TrueCrypt-System-Verschlüsselung
- "Traveler Mode"
- "Hidden Files"
- Schlüsseldateien

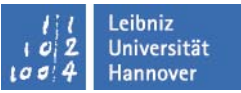

#### TrueCrypt System-Verschlüsselung

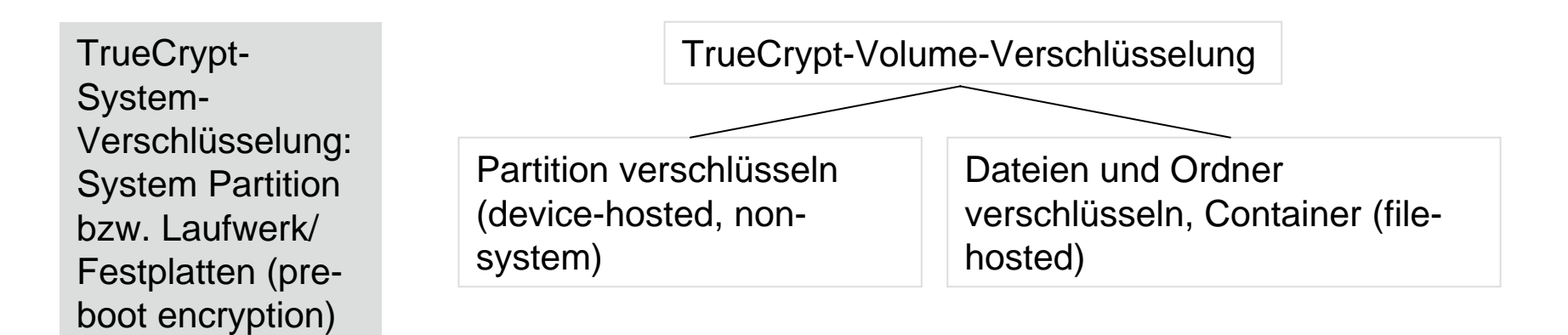

Alle Dateien und Registry-Einträge sind permanent verschlüsselt

Pre-boot Authentifizierung wird realisiert über den TrueCrypt Boot Loader

TrueCrypt Rescue Disk für den Fall, dass

- -> Der TrueCrypt-Boot-Loader defekt ist oder mit Malware infiziert ist
- -> Der Master-Key oder andere kritische Daten defekt sind
- -> Windows defekt ist

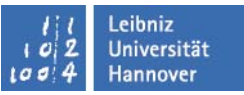

#### TrueCrypt System-Verschlüsselung

- Unterstützte Windows Betriebssysteme:
  - Windows XP
  - Windows XP x64
  - Windows Vista
  - Windows Vista x64
  - Windows Server 2003
  - Windows Server 2003 x64

#### TrueCrypt System-Verschlüsselung

| True                                                                                                    | Crypt                                                                                                    | _ <b>_</b> X         | ſ |                            |
|----------------------------------------------------------------------------------------------------|----------------------------------------------------------------------------------------------------|----------------------|---|----------------------------|
| Volumes                                                                                                    | System Schlüsseldateien Extras Einstellungen Hilfe                                                                                                    | Homepage             |   | Unverschlüsseltes          |
| LW           F:           G:           J:           J:           J:           J:           J:           J:           M:           M:           M:           M:           Q:           Q:           Q:           Q:           Q:           Q:           Q:           Q:           Q:           Q:           Q: | System Schlusseldatelen Extras Einstellungen Hilfe         System-Partition/Laufwerk dauerhaft entschlüsseln         System-Partition/Laufwerk dauerhaft entschlüsseln         Unterbrochenen Vorgang fortsetzen         Verstecktes Betriebssystem erstellen         Rettungsdatenträger erstellen         Rettungsdatenträger überprüfen         Ohne Pre-Boot Authentifikation einbinden         Kennwort ändern         Algorithmus für Headerschlüsselberechnung ändern         Eigenschaften         Einstellungen         Volume erstellen | Cache sicher löschen |   | System<br>wiederherstellen |
| Volum                                                                                                    | e                                                                                                    | Tel Datai            |   |                            |
|                                                                                                    |                                                                                                    | · Datei              |   |                            |

- Absicherung nur mit Passwort, die Funktion "Schlüsseldatei" wird nicht unterstützt
- Nach Passwortwahl werden Header-Key und Master-Key generiert
- Iso-Image f
  ür Rescue-Disk wird erstellt
- Nach Neustart startet der Verschlüsselungsvorgang
- Nach erfolgreicher TrueCrypt-Verschlüsselung meldet sich vor jedem Bootvorgang der TrueCrypt-Boot-Loader und fordert das Passwort

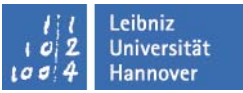

#### TrueCrypt System-Verschlüsselung

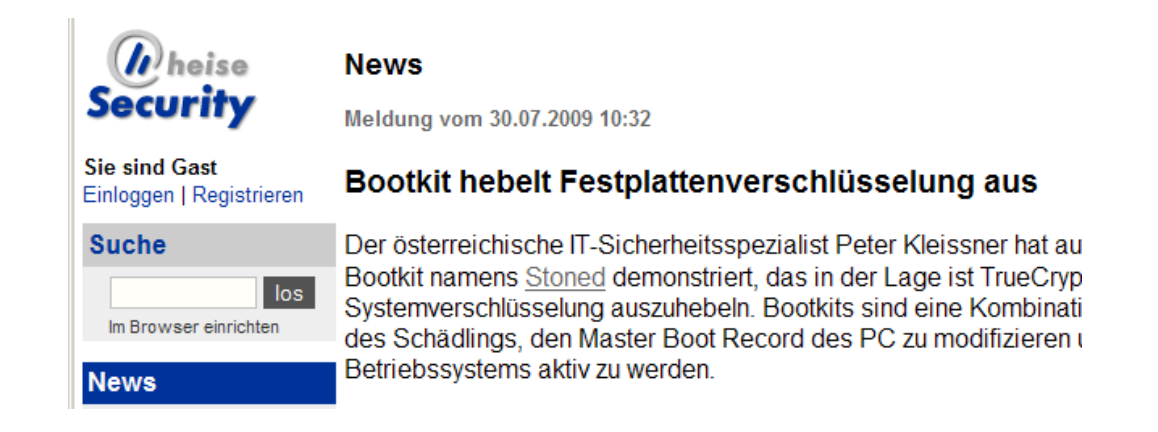

- 30.07.09: Österreichischer IT-Sicherheitsspezialist stellt sein "Bootkit" "Stoned" vor, das diese Systemverschlüsselung aushebelt, indem es sich in den Master Boot Record schreibt, der stets unverschlüsselt ist.
- Für eine Infektion mit "Stoned" ist ein physischer Zugang notwendig (z.B. CD-Laufwerk)
- Die verschlüsselten Daten sind weiterhin verschlüsselt und können weiterhin nur mit dem TrueCrypt-Passwort entschlüsselt werden.

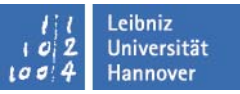

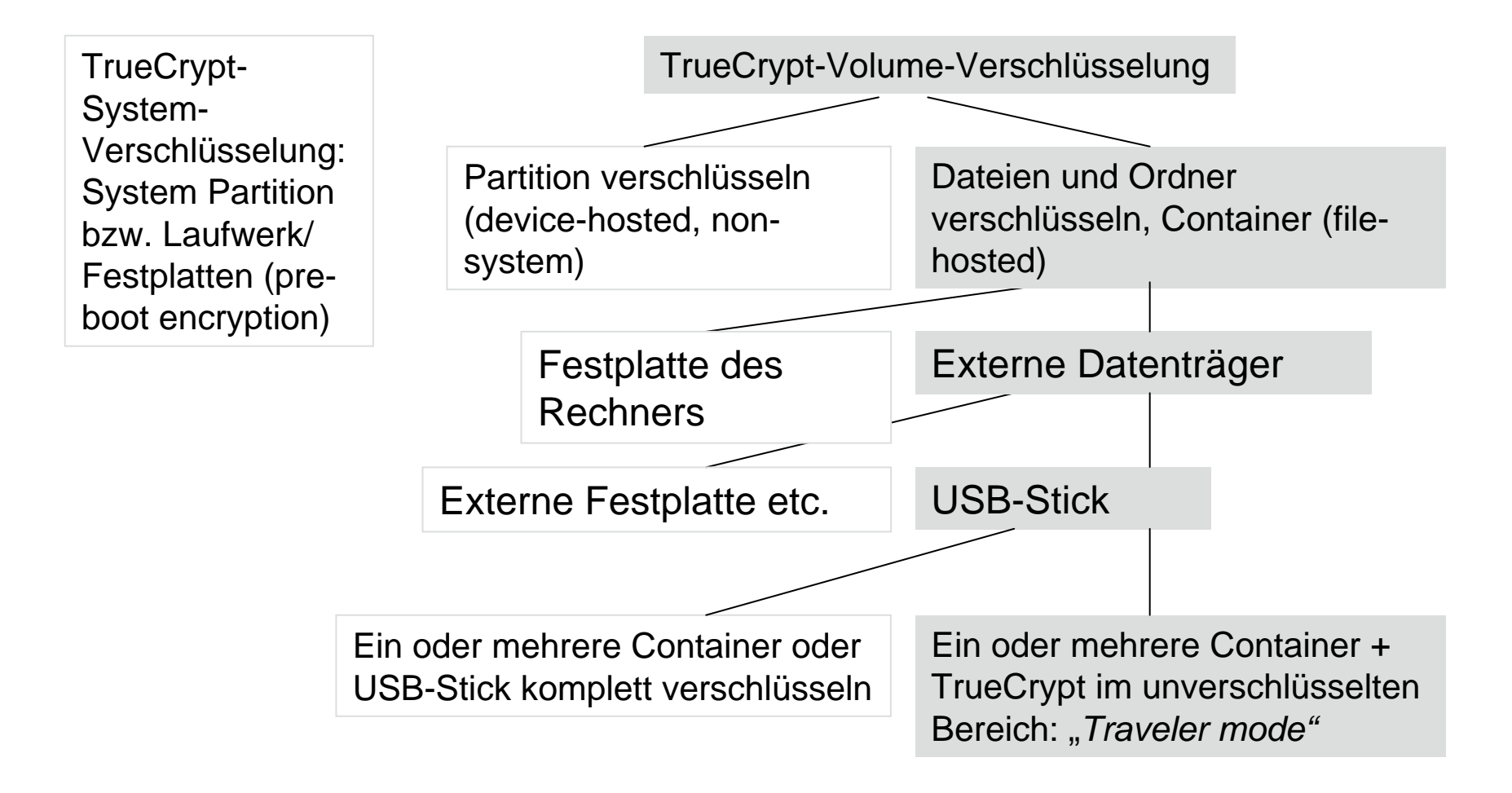

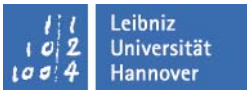

- Der TrueCrypt "Traveler Mode" ermöglicht eine Installation der Verschlüsselungssoftware auf dem USB-Stick. Damit kann kann der verschlüsselte Inhalt an jedem Rechner entschlüsselt werden. Eine TrueCrypt-Installation auf dem Endgerät ist nicht notwendig.
- Problem dabei ist, dass der Benutzer Admin-Rechte braucht, da auf dem Rechner ein Laufwerk gemountet werden muss.
- Um trotzdem diesen sehr eleganten Modus nutzen zu können, wird im Folgenden eine "Hybrid-Konfiguration" vorgeschlagen.

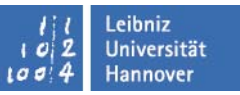

- USB-Stick
  - TrueCrypt Traveler-Mode im unverschlüsselten Bereich
  - Verschlüsselte TrueCrypt-Container, z.B. dienstlich und privat

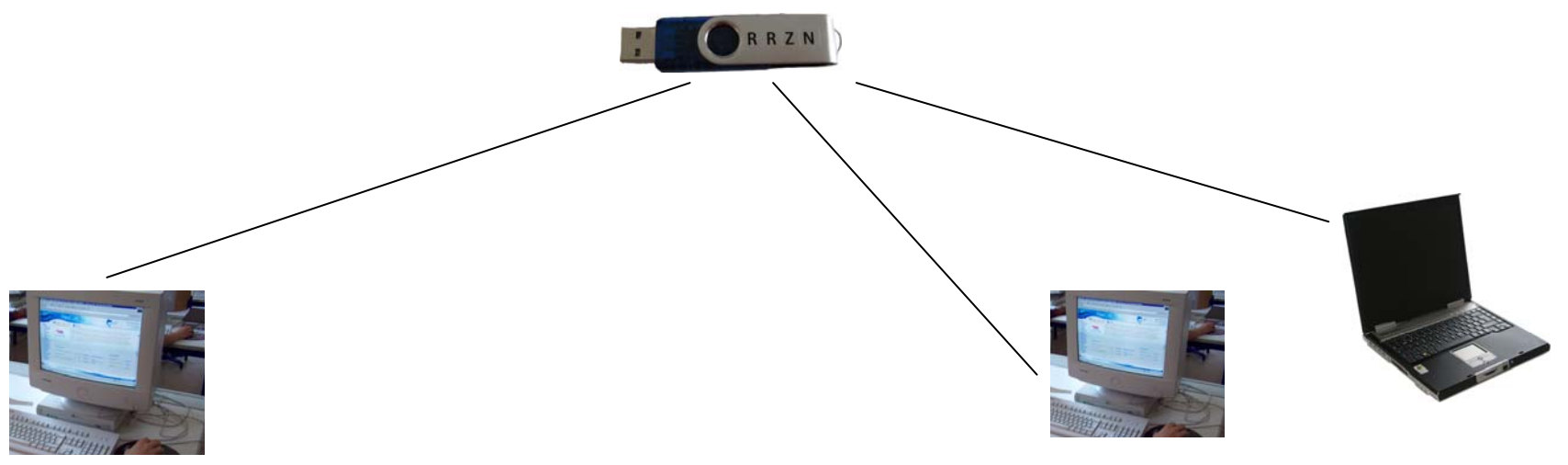

- Arbeitsplatz-Rechner
  - Benutzer mit eingeschränkten Rechten
  - TrueCrypt-Installation auf dem Rechner
  - Optional:
    - Automatisches Mounten des verschlüsselten TrueCrypt-Volumes
    - Bei Rechnerstart wird das TrueCrypt-Passwort abgefragt

- Dienst-Notebook, Privat-Rechner, ...
  - Benutzer hat Admin-Rechte
  - Keine TrueCrypt-Installation notwendig

### $R \mid R \mid Z \mid N \mid$

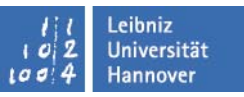

- Arbeitsplatz-Rechner (Benutzer mit eingeschränkten Rechten)
  - TrueCrypt-Installation
    - 1. Admin installiert TrueCrypt auf dem Rechner

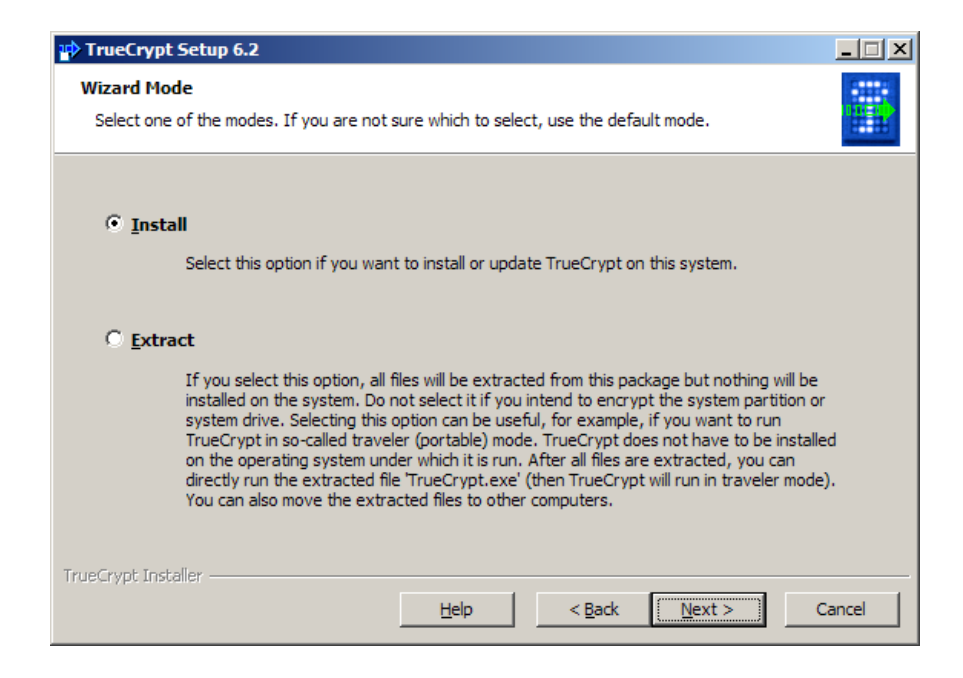

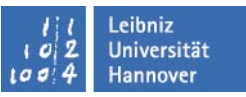

- Arbeitsplatz-Rechner (Benutzer mit eingeschränkten Rechten)
  - TrueCrypt-Installation
    - 2. Admin installiert den "Traveler Mode" auf dem USB-Stick

| TrueCrypt                              |                                                         |                      |                                                                                                |
|----------------------------------------|---------------------------------------------------------|----------------------|------------------------------------------------------------------------------------------------|
| Volumes System Schlüsseldateien E      | xtras Einstellungen Hilfe                               | Homepage             |                                                                                                |
| LW Volume                              | Benchmark-Test<br>Testvektoren                          | isselungsalg. Typ    | TrueCrypt Traveler Disk Installation                                                           |
| G:                                     | Traveler Disk Installation                              |                      | Dateieinstellungen<br>Erstelle die Traveler Disk Datein in (Traveler Disk Stammverzeichneis):  |
| <ul> <li>⇒ J:</li> <li>⇒ K:</li> </ul> | Schlüsseldatei erstellen.<br>TrueCrypt-Volume erstellen |                      | G:\Durchsuchen                                                                                 |
| ≪>L:<br>≪>M:                           | Laufwerksbuchstaben aktualisieren                       |                      | Assistent für die Erstellung von TrueCrypt-Volumes mitkopieren                                 |
| ≪N:<br>≪O:<br>≪O:                      | Volume-Header sichern<br>Volume-Header wiederherstellen |                      | Autostart-Konfiguration (autorun.inf) Beim Anschließen einer Traveler Disk:                    |
| ● R:<br>● S:<br>● T:                   | Volume-Verlauf löschen<br>Kennwort-Cache sicher löschen |                      | Nichts machen     TrueCrypt starten                                                            |
|                                        |                                                         | · 🖃                  | C <u>T</u> rueCrypt-Volume autom. einbinden (wie unten angegeben)                              |
| Volume erstellen                       | Eigenschaften,                                          | Cache sicher löschen | Einstellungen beim Einbinden                                                                   |
| Volume                                 |                                                         | Datei                | Laufwerksbuchstabe; erster verfügbare                                                          |
| Verlauf nicht speicher                 | VolOperationen                                          | Datenträger          | Explorer-Fenster für eingebundenes Volume öffnen     Als schreibgeschütztes Laufwerk einbinden |
| Einbinden Alle Dater                   | ntr. einbinden Alle trennen                             | Beenden              | Kennwort im Cache halten                                                                       |
|                                        |                                                         |                      | Erstellen Schließen                                                                            |

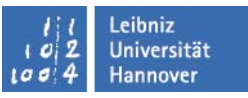

- Arbeitsplatz-Rechner (Benutzer mit eingeschränkten Rechten)
  - TrueCrypt-Installation
    - 3. Admin oder der Benutzer selbst legt ein oder mehrere Volumes auf dem USB-Stick an

| True(                                                                                                    | Trypt           |                     |                 |                        |               |               |            | _          |      |
|----------------------------------------------------------------------------------------------------|-----------------|---------------------|-----------------|------------------------|---------------|---------------|------------|------------|------|
| <u>V</u> olumes                                                                                                    | S <u>y</u> stem | Schlüsseldateien    | E <u>x</u> tras | Einstellun <u>g</u> en | <u>H</u> ilfe |               |            | Home       | page |
| LW                                                                                                    | Volume          |                     |                 |                        | Größe         | Verschlüsselu | nasala     | Typ        |      |
|                                                                                                    | volume          |                     |                 |                        | Grobe         | verschlasseld | igadigi    | 178        |      |
| - М:                                                                                                    |                 |                     |                 |                        |               |               |            |            |      |
| See 1.                                                                                                    |                 |                     |                 |                        |               |               |            |            |      |
| <b>0:</b>                                                                                                    |                 |                     |                 |                        |               |               |            |            |      |
| Q                                                                                                    |                 |                     |                 |                        |               |               |            |            |      |
| Sec.                                                                                                    |                 |                     |                 |                        |               |               |            |            |      |
| С. т.                                                                                                    |                 |                     |                 |                        |               |               |            |            |      |
| Sin Contraction (1997) € 1997 € 1997 |                 |                     |                 |                        |               |               |            |            |      |
| ₩V:                                                                                                    |                 |                     |                 |                        |               |               |            |            |      |
|                                                                                                    |                 |                     |                 |                        |               |               |            |            |      |
| ×:                                                                                                    |                 |                     |                 |                        |               |               |            |            |      |
| → Ti<br>→ 7:                                                                                                    |                 |                     |                 |                        |               |               |            |            | -    |
| 1 - 2.                                                                                                    |                 |                     |                 |                        |               |               |            |            |      |
|                                                                                                    |                 |                     |                 |                        |               |               |            |            |      |
|                                                                                                    | /olume ers      | stellen             |                 | Eigenschafte           | n             | 0             | ache sich  | er löscher |      |
|                                                                                                    | _               |                     | _               |                        |               |               |            |            |      |
| Volum                                                                                                    | e               |                     |                 |                        |               |               |            |            |      |
|                                                                                                    |                 |                     |                 |                        |               | <b>_</b>      | Dat        | ei .       |      |
|                                                                                                    |                 |                     |                 |                        |               |               | Date       | <b>-</b> 1 |      |
|                                                                                                    |                 | Verlauf nicht speid | hern            | Vo                     | IOperatio     | nen           | Datentr    | äger       |      |
|                                                                                                    | _               |                     |                 |                        |               |               |            |            | _    |
|                                                                                                    |                 |                     |                 |                        |               |               |            |            |      |
|                                                                                                    | Finhinden       |                     | atentr ei       | obinden                | Alle tree     | nen l         | Re         | andan      |      |
|                                                                                                    | Linonden        | Alle Da             | itterna i ei    |                        | Aje del       | inen          | <u>D</u> e | enden      |      |
|                                                                                                    |                 |                     |                 |                        |               |               |            |            |      |

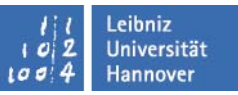

- Arbeitsplatz-Rechner (Benutzer mit eingeschränkten Rechten)
  - Arbeiten mit dem verschlüsselten USB-Stick Variante 1

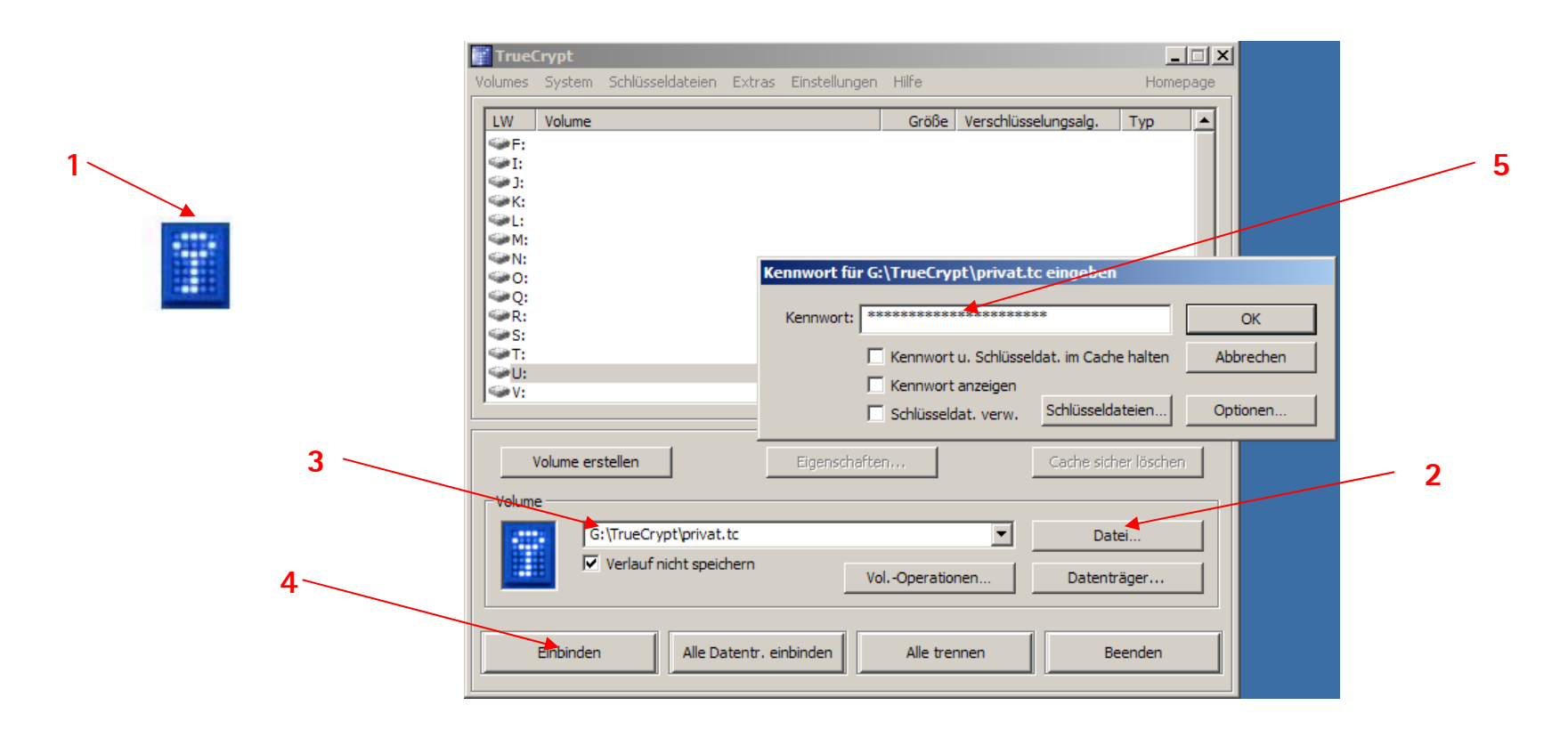

11 Leibniz 102 Universität 1004 Hannover

### $R \mid R \mid Z \mid N \mid$

### TrueCrypt "Traveler Mode"

- Arbeitsplatz-Rechner (Benutzer mit eingeschränkten Rechten)
  - Arbeiten mit dem verschlüsselten USB-Stick

Variante 2

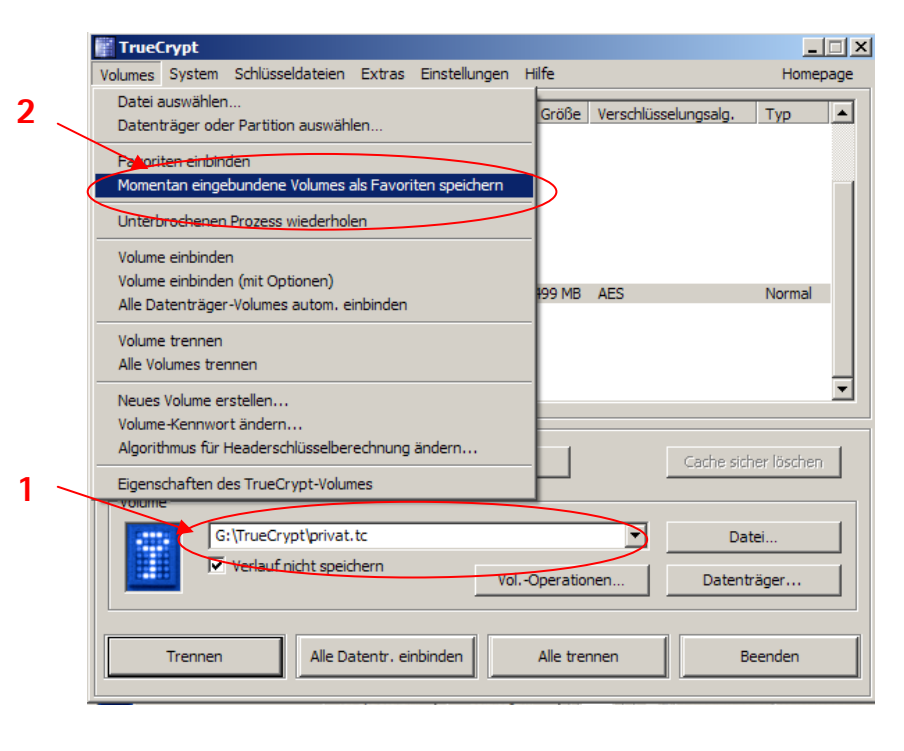

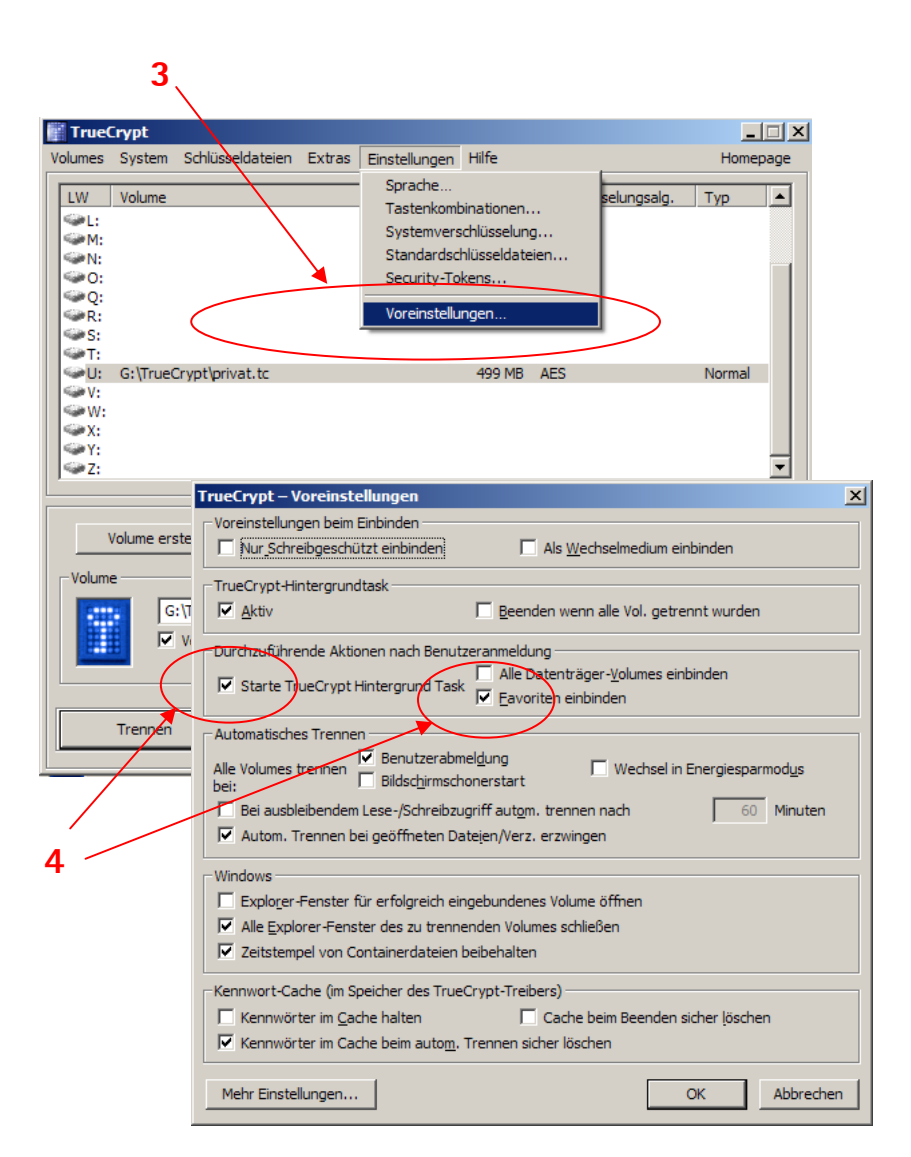

### $R \mid R \mid Z \mid N \mid$

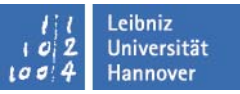

- Arbeitsplatz-Rechner (Benutzer mit eingeschränkten Rechten)
  - Arbeiten mit dem verschlüsselten USB-Stick Variante 2

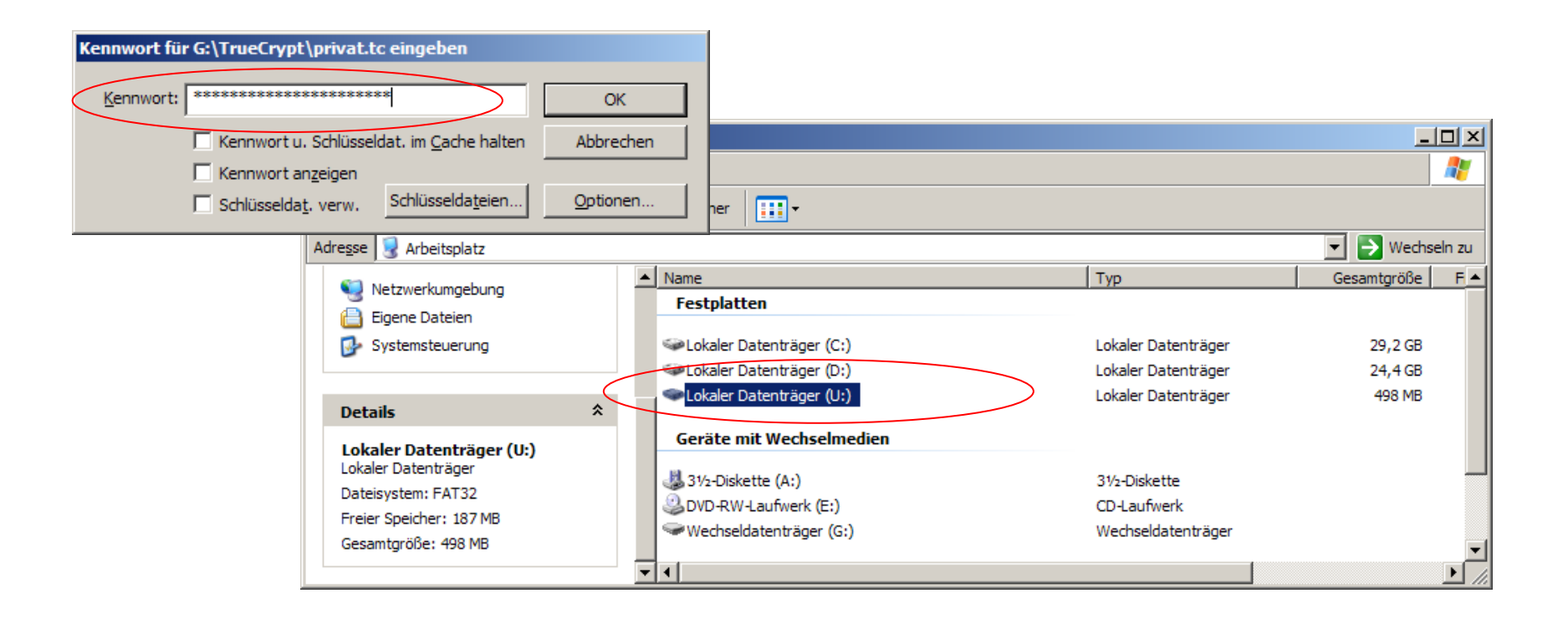

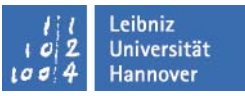

#### TrueCrypt "Traveler Mode"

- Dienst-Notebook, Privat-Rechner (Benutzer hat jeweils Administratorrechte)
  - Arbeiten mit dem verschlüsselten USB-Stick
    - Start- und Stoppdateien auf dem USB-Stick
    - 1. Mounten.bat

| Datei | Bearbeit   | en Suchen | Ansicht  | Format   | Sprachen | Einstellungen | Makr        |
|-------|------------|-----------|----------|----------|----------|---------------|-------------|
| 0 5   | 86         | 66 4      | <b>b</b> | 9 C      | 8 bg     | 3 3           | <b>⊡</b>  ≡ |
| 📄 ma  | ounten.bat | 1         |          |          |          |               |             |
|       | 1 Tru      | eCrypt.ex | e /lz /  | 'q /a /d | c n /m r | m /v GEHEI    | М           |
|       | 2 act      | ion=Mount | TrueCr   | ypt Vol  | lume     |               |             |
|       |            |           |          |          |          |               |             |

2. Ende.bat

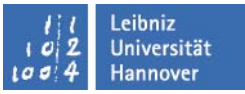

#### TrueCrypt – "Hidden Volume"

#### "Plausible Deniability"

- "glaubwürdiges Abstreiten der Kenntnis eines Sachverhaltes"
- hört sich geheimnisvoll an, ist aber nur in bestimmten Fällen sinnvoll

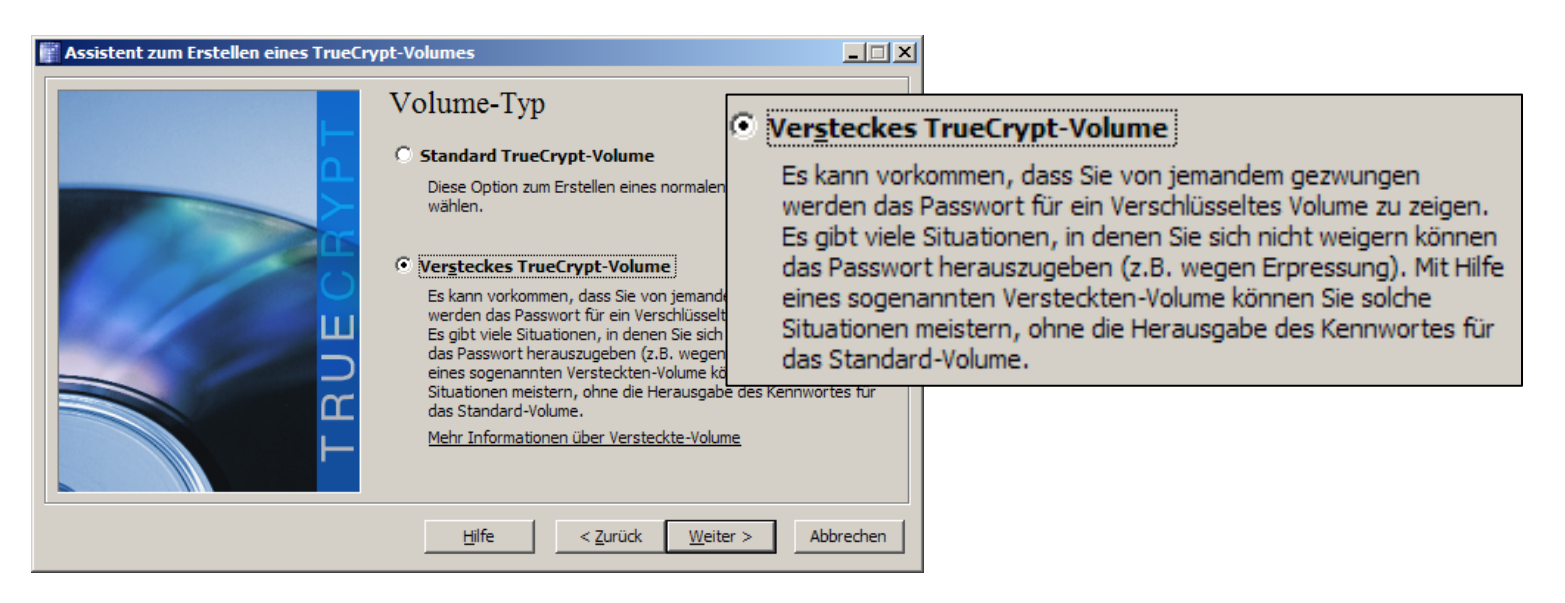

### R R Z N

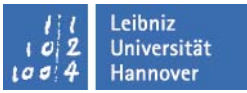

#### TrueCrypt – "Hidden Volume"

#### Hidden Volume erstellen

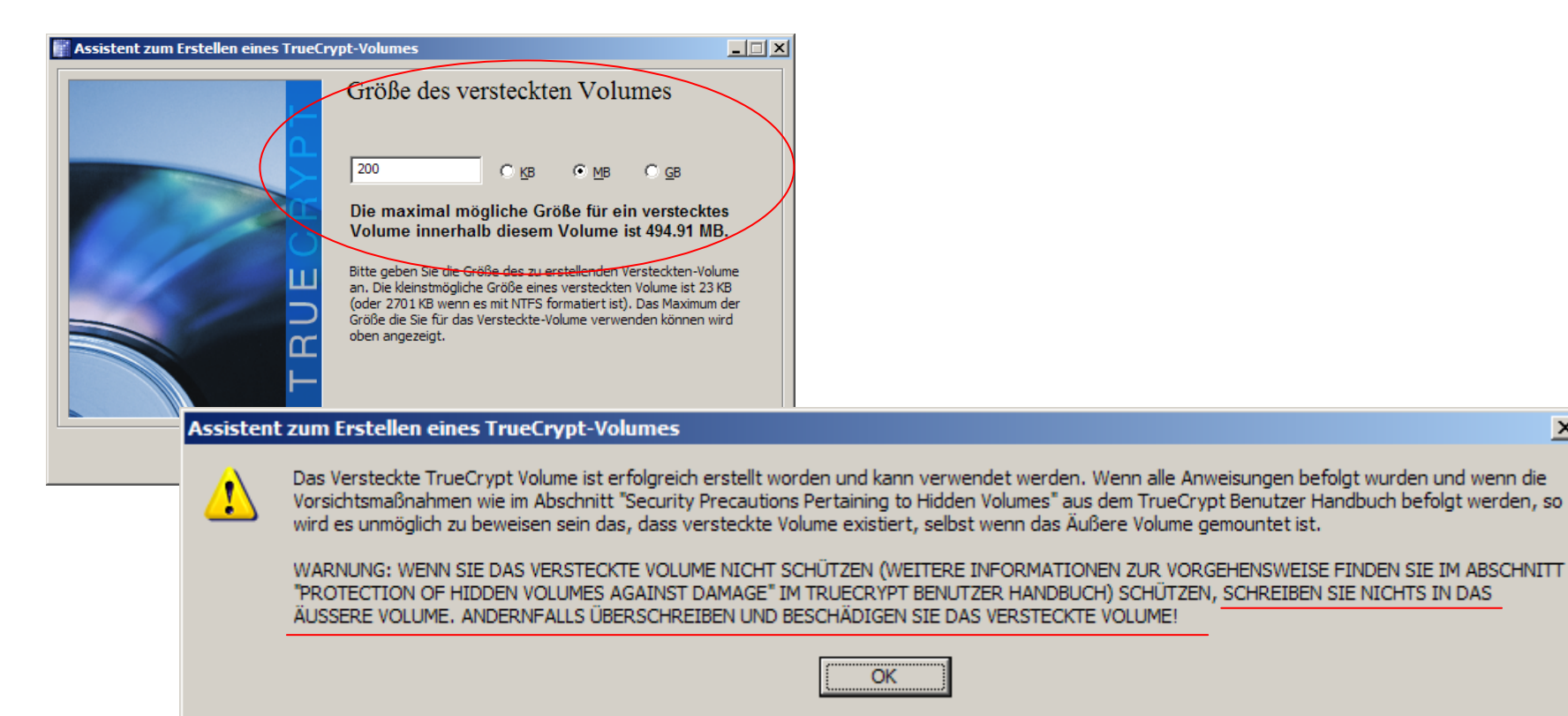

OK

X

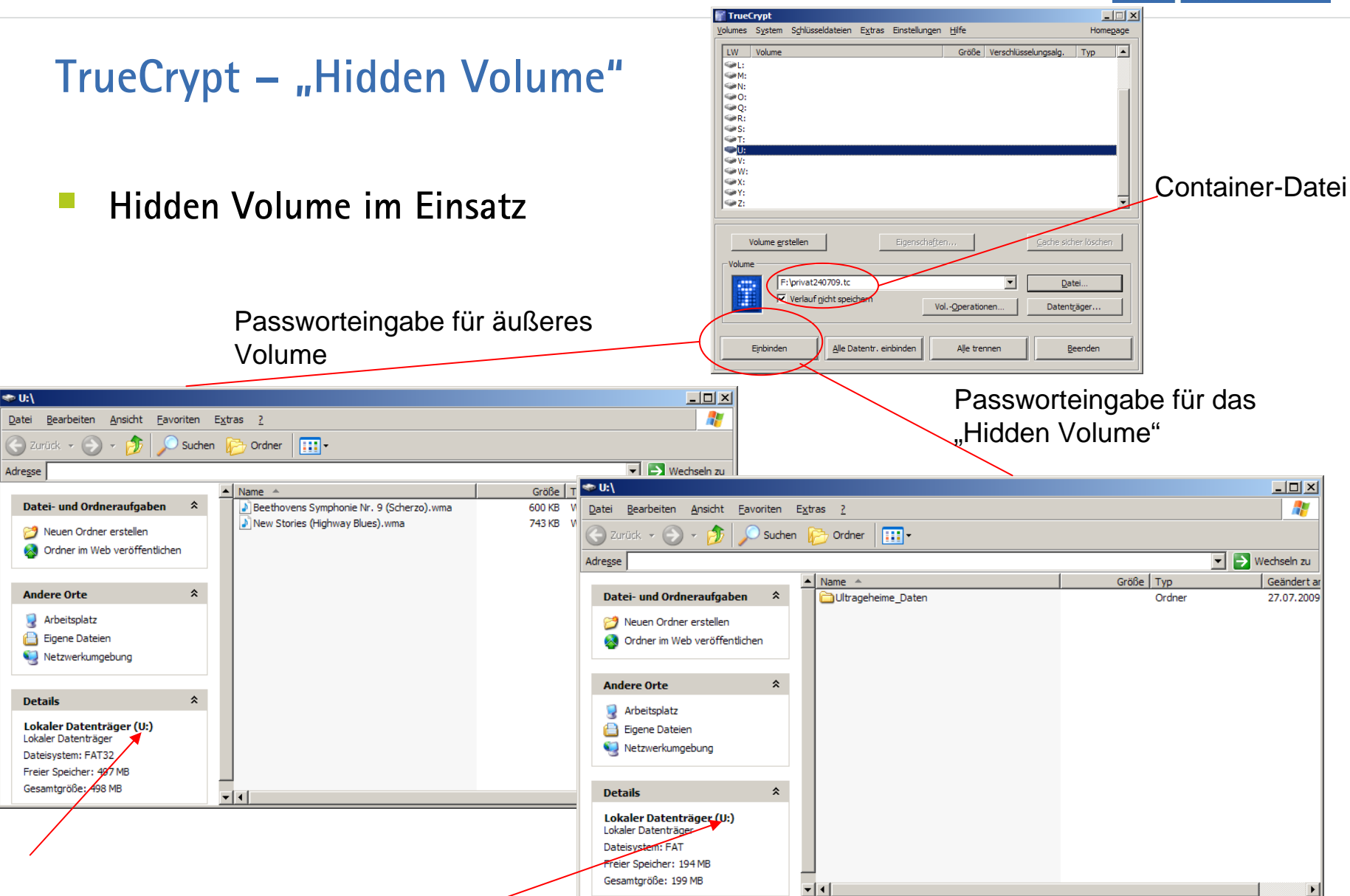

Leibniz <u>Un</u>iversität

Hannover

102

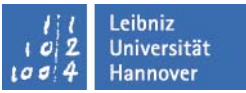

#### TrueCrypt – "Hidden Volume"

Hidden Volume, graphische Darstellung

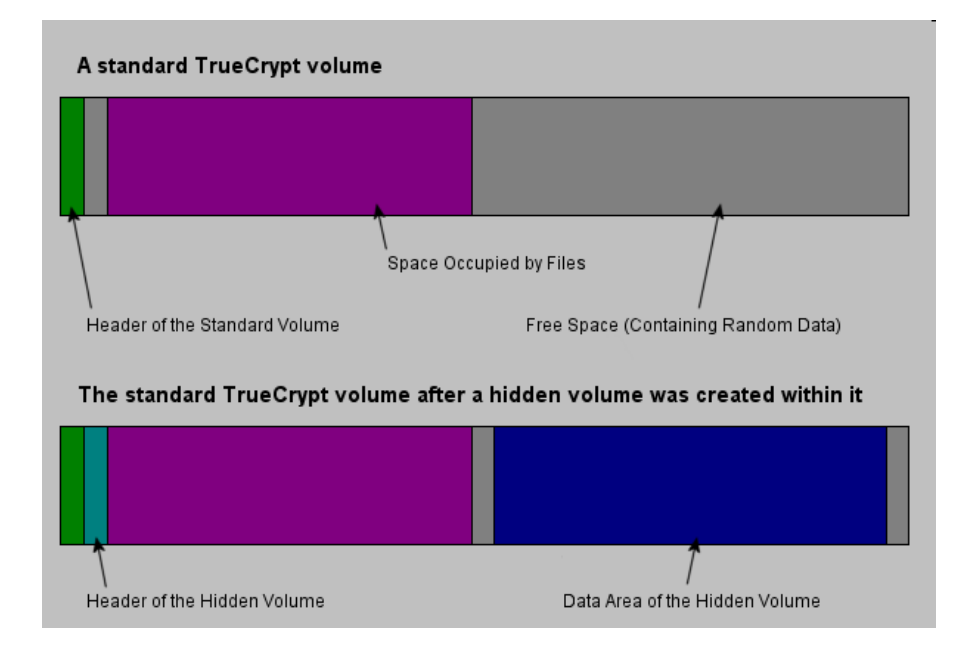

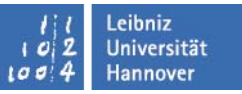

#### TrueCrypt – Arbeiten mit Schlüsseldateien (Key Files)

- Zusätzlich zum Passwort kann eine oder mehrere Schlüsseldateien verwendet werden, um das verschlüsselten TrueCrypt–Volumes abzusichern.
- Es handelt sich um einen zusätzlichen Schutz vor Keyloggern oder Brute Force Angriffen auf das Passwort.
- Ermöglicht multi-user shared access
- Es werden zwei Verfahren zur Bereitstellung von Schlüsseldateien angeboten:
  - Mittels TrueCrypt–Zufallsgenerator (max. Länge 512 bit)
  - Eine existierende Datei oder ein kompletter Pfad

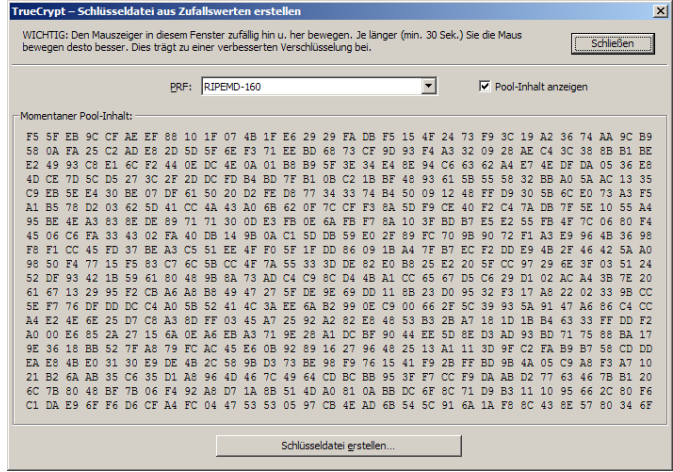

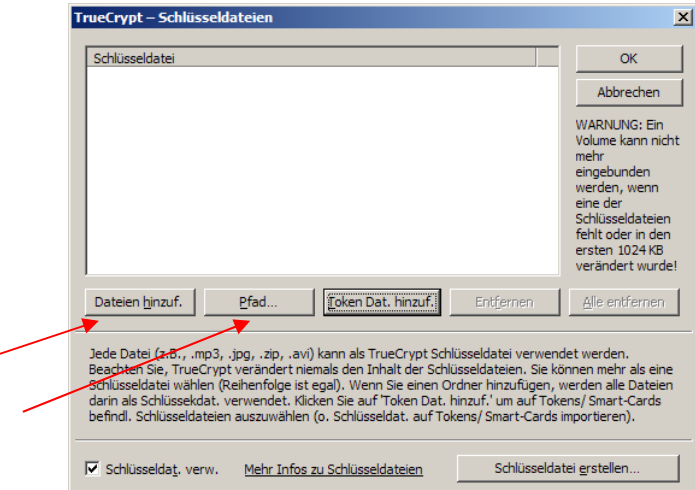

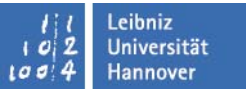

# TrueCrypt

Wiederherstellung/Entschlüsseln der Daten bei PW/Schlüsselverlust

Nicht möglich!!!

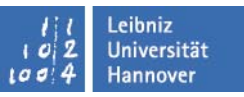

#### Literatur:

- http://www.truecrypt.org/
- <u>http://board.gulli.com/thread/674868-anleitung-tutorial-und-howto-truecrypt-verschlsselung/</u>